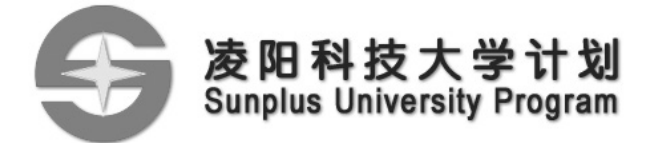

# 实验仪使用说明书

配合 SPCE061A 实验仪 V2.0.2 使用

Version2.3 2006-2-22

凌阳科技大学计划技术资料

http://www.unsp.com.cn

|      | 目 录               |    |
|------|-------------------|----|
| 第一   | 一章 系统概述           |    |
| 1.1  | 功能特点              |    |
| 1.2  | 应用领域              |    |
| 1.3  | 实验指导书简介           |    |
| 1.4  | 配套程序简介            |    |
| 第二章  | 硬件结构及接口应用         |    |
| 2.1  | 电路外观              | 9  |
| 2.2  | 主要器件              |    |
| 2.3  | 应用接口列表            |    |
| 2.4  | 供电电路              |    |
| 2.5  | DAC输出电路           |    |
| 2.6  | A/D、D/A模拟参考电压选择电路 | 14 |
| 2.7  | 模拟电压(0~3.3V)输入电路  | 14 |
| 2.8  | I/O口引出接口          |    |
| 2.9  | SPR4096 存储电路      |    |
| 2.10 | RS232/USB通讯电路     |    |
| 2.11 | 液晶显示电路            |    |
| 2.12 | 4 位数码管、LED指示灯电路   |    |
| 2.13 | 1×8 键盘电路          |    |
| 2.14 | 下载模式选择电路          |    |
| 第三章  | 系统自检操作            |    |
| 3.1  | 自检前的准备            |    |
| 3.2  | 自检操作流程            |    |
| 第四章  | 实验仪演示程序运行         |    |
| 4.1  | 演示程序准备            |    |
| 4.2  | 演示程序功能说明          |    |
| 第五章  | 实验仪装箱单            |    |

第一章 系统概述

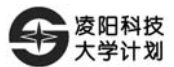

## 第一章 系统概述

凌阳科技股份有限公司是台湾最大的消费性 IC 设计公司。为回馈教育,改善善大专院校单片机教学条件,凌阳公司成立了具有长期战略意义的凌阳科技教育 推广中心。本实验仪是凌阳科技教育推广中心推出的以凌阳 16 位单片机 SPCE061A 为核心的实验教学系统,其功能介于实验箱和 35 板之间,属于实验 箱的精简版本。

凌阳科技教育推广中心实验仪是集单片机应用技术学习、在线调试、在线仿 真等于一身的强大的开发工具。SPCE061A及其系列产品将带领 MCU 的应用迈 进片上系统(SOC)时代,让您在体验凌阳音频的欢快愉悦中轻松步入单片机及 其嵌入式系统的流行领域。

#### 1.1 功能特点

本系统是初学凌阳 16 位系列单片机的实验设备,能最大程度的激发学生学 习单片机的兴趣,巩固单片机的知识,从而达到事半功倍的效果。它大致分为软 件部分和硬件部分,两者相辅相成,互为补充。软件为硬件提供编译环境、代码 下载、通信软件等;硬件使软件代码的功能得以实现。实验仪具备如下功能:

1. CPU 为凌阳 SPCE061A 16 位 SOC 单片机。

2. 采用动态扫描方式驱动 1×8 键盘、4 位 8 段数码管、8 个 LED 灯。

3.5V/3.3V 可选 I/O 输出电压。

4.一路 0~3.3V 可调模拟电压,可方便地完成 AD 的数据采集实验。

5. RS232 接口,可直接与计算机进行通信,或者进行单片机之间的双机通信。

6. SIO 接口扩展存储芯片 SPR4096, 扩展 4M Bits Flash 或者 32K Bits SRAM

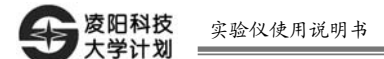

的存储空间。

7. USB 接口,提供完整的单片机通讯程序、上位机驱动程序及应用范例。

8. 带背光的 128×64 点阵液晶, 自带驱动芯片 SPLC501, 它采用了最新的 COG 技术使驱动和液晶合二为一。

9.两路音频输出电路,采用凌阳功放芯片 SPY0030A,通过它可以体验 SPCE061A 给您带来的听觉效果。

10. MIC 输入电路, 配合 SPCE061A 内置的 AGC 和 OPI 电路, 可获得不错的语音数据。

11. PROBE / EZ PROBE 两种在线下载、编程、调试模式。

12. 提供所有外围电路的原理图、42 个实验的源代码,还提供了方便快捷的 网络支持,使您能快速地掌握各种设计方法。

实验仪硬件结构框图请参见图 1.1。

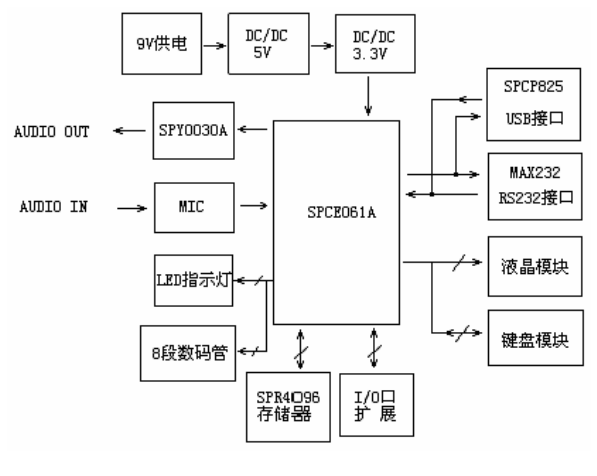

图 1.1 硬件结构框图

http://www.unsp.com.cn

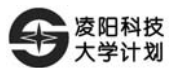

#### 1.2 应用领域

凌阳科技教育推广中心实验仪功能强大,配备了必要的硬件资源和相应的软件源代码,设计了基础应用实验、语音实验、分立模组实验、综合实验共四十二个,其中大部分实验具有实际应用价值。

实验仪适用于本科、大专、职业技术学院及中等专业技术学校的应用电子技 术、机电一体化、微机应用、数控技术、自动化、计算机原理与应用、仪表控制、 信息通信技术、汽车工程等电子应用和微机控制等相关专业。使学生能快速掌握 各类电子产品的原理分析、电路检测、开发设计技术,并具有较强的综合运用能 力,从而成为具有良好的实际操作能力和设计能力的开拓型电子应用人才。

对于业界用户,实验仪配备了必要的硬件资源和软件资源,如系统在硬件方面扩展了LCD、KEYPAD、LED、AUDIO IN、AUDIO OUT、UART / USB 等资源。实验仪的部分实验具有很强的实用价值,在此基础上只须做小范围扩展,即可组成一个实用产品平台,可有效的缩短开发周期,满足市场变化需要。

## 1.3 实验指导书简介

凌阳科技教育推广中心实验仪同时还提供了配套实验指导书以供学习参考, 此指导书共分四个部分: SPCE061A 基础应用实验 21 个,语音实验 7 个,分立 模组实验 6 个,综合应用实验 8 个。此 42 个实验都提供了范例代码,同时还有 详细的硬件连接和实验现象描述。在凌阳大学计划网站(www.unsp.com.cn)下 载专区可以下载到 SPCE061A 实验仪实验指导书全套资料,其中包含 42 个范例 代码。 表 1.1 为实验指导书中实验项目的目录。

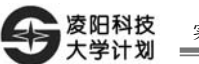

表 1.1 实验目录

| 实验编号                 | 实验名称                             | 实验说明                  | 难度  |  |  |
|----------------------|----------------------------------|-----------------------|-----|--|--|
| 第一部分 SPCE061A 基础应用实验 |                                  |                       |     |  |  |
|                      |                                  | 熟悉 SPCE061A 单片机常用的汇   |     |  |  |
| 实验一                  | 熟恋µ'nSP™ IDE 集成开友坏境              | 编指令、掌握 μ'nSP™ IDE 集成  | 小   |  |  |
|                      | 下汇编语言程序的编与                       | 开发环境的一般使用方法           |     |  |  |
|                      | 菌釆…'nCDTM IDE 作式工程环接             | 掌握μ'nSP IDE 仿真环境及C语   |     |  |  |
| 实验二                  | 烈恋μ nSP <sup>IM</sup> IDE 果成丌及坏境 | 言编写 SPCE061A 单片机应用程   | 小   |  |  |
|                      | 下し 店吉住庁的 編与                      | 序的方法。                 |     |  |  |
| <b>应</b> 政一          | <b>使田汇说语言</b> 之应现 A 口始捡山         | 掌握IOA端口作为普通输出口时       | r.  |  |  |
| 头短二                  | 使用汇编语言实现 A 口的输出                  | 的使用方法                 | 小   |  |  |
| <b>虚</b> 恐囲          | 使用 C 语言实现 A 口的输出                 | 掌握用C语言来实现IOA端口作       | .l. |  |  |
| 头短四                  |                                  | 为普通输出口的方法             | 小   |  |  |
| <b>应</b> 孙丁          | 使用汇编语言实现A口作为输入                   | 掌握用汇编语言实现A口作为输        | .l. |  |  |
| 头短丑                  | 口、B 口作为输出口                       | 入口、B 口为输出口的方法         | 1   |  |  |
| 金瓜一                  | 使用 C 语言实现 A 口作为输入                | 掌握用C语言来实现A口作为输        | d.  |  |  |
| 头短八                  | 口、B 口作为输出口                       | 入口、B 口作为输出口的方法        | 小   |  |  |
| 京政ト                  | 宁时器 Timer A/D                    | 掌握定时器 Timer A/B 的结构及  | 4   |  |  |
| 头独心                  | 疋町奋 Illiter A/B                  | 使用方法                  | 小   |  |  |
|                      |                                  | 掌握 SPCE061A PLL 振荡器的功 |     |  |  |
| 实验八                  | 系统时钟                             | 能及其应用、熟悉系统时钟和         | 小   |  |  |
|                      |                                  | CPU 时钟频率的编程方法         |     |  |  |
| 守政士                  | 日の中断                             | 掌握 FIQ 的中断向量和中断源,     | di  |  |  |
| 头验几                  | FIQ 甲断                           | 熟悉中断的编程方法             | Ψ   |  |  |

第一章 系统概述

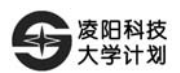

| 实验编号             | 实验名称              | 实验说明                   | 难度    |  |
|------------------|-------------------|------------------------|-------|--|
| <b>虚</b> 政士      | 1000/1001/1002 中断 | 熟悉 IRQ0、IRQ1、IRQ2 的中断  | th I  |  |
| 头短一              | IKQ0/IKQ1/IKQ2 中函 | 向量和中断源                 | 4     |  |
| 实验十一             | IRQ4 中断           | 熟悉 IRQ4 的中断向量和中断源      | 中     |  |
| 实验十二             | IRQ5 中断           | 熟悉 IRQ5 的中断向量和中断源      | 中     |  |
| 实验十三             | IRQ6 中断           | 熟悉 IRQ6 的中断向量和中断源      | 中     |  |
| <b>☆</b> 政上冊     |                   | 熟悉 IRQ3 的中断向量、中断源      | da a  |  |
| 头短十四             | 介部中的 EATI、EAT2    | 及外部时钟的触发方式             | 甲     |  |
| <b>立</b> 政上工     | な油 ロム 画目          | 熟悉 SPCE061A 睡眠和唤醒的结    | 中     |  |
| 头短丁五             | <b>进</b> 兴胜       | 构原理、编程方法               |       |  |
|                  |                   | 了解 SPCE061A 串行口(UART)  |       |  |
| 实验十六             | UART              | 的结构及 SPCE061A 串行口与     | 中     |  |
|                  |                   | PC 机串行通讯的原理            |       |  |
| <b>应</b> 政 1. 1. | A/D 转换            | 掌握 ADC 输入接口的结构与转       | ±-    |  |
| 头短十七             |                   | 换原理、编程方法               | Ψ     |  |
| <b>金</b> 政士 //   | 双通道 D/A           | 掌握音频输出接口的结构与转换         | di la |  |
| 头短十八             |                   | 原理、编程方法                | 17    |  |
|                  |                   | 熟悉 ADC 输入接口的结构、转       |       |  |
| <b>应</b> 政 上击    | 一路输入的录音           | 换原理及实时录音并实时播放的         |       |  |
| 头短十九             |                   | 功能、麦克风输入口 MIC_IN 的     | 甲     |  |
|                  |                   | 使用                     |       |  |
| <b>应</b> 政 一 1.  | 出中 av an an 法信    | 掌握 SPCE061A 2K SRAM 的读 | ±-    |  |
| 头短二十             | 片内 2K SRAM 读写     | 写原理、编程方法               | Ψ     |  |
| 实验二十             | 2017 FLAGH 法军     | 掌握 SPCE061A 的 32 K 字   | ±-    |  |
| <u> </u>         | 52K FLASH         | FLASH 读写原理、编程方法        | Ψ     |  |
| 第二部分 语音实验        |                   |                        |       |  |

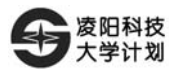

| 实验编号        | 实验名称                            | 实验说明                | 难度   |  |
|-------------|---------------------------------|---------------------|------|--|
|             |                                 | 掌握以 SACM_A2000 语音格式 |      |  |
| 实验一         | SACM_A2000 自动播放                 | 自动播放语音的方法及其编程方      |      |  |
|             |                                 | 法                   |      |  |
|             |                                 | 掌握以 SACM_A2000 语音格式 |      |  |
| 实验二         | SACM_A2000 手动播放                 | 手动播放语音的方法及其编程方      |      |  |
|             |                                 | 法                   |      |  |
| 灾砕二         | SACM \$480 白动採动                 | 掌握用 SACM_S480 算法自动播 | н    |  |
| 天巡—         | SACM_5460 日幼猫放                  | 放语音的方法及其编程方法        | Т    |  |
| 灾心皿         | SACM SA80 手动播动                  | 掌握用 SACM_S480 算法手动播 | da.  |  |
| 天徑四         | SACM_S480 手动播放                  | 放语音的方法及其编程方法        | Ŧ    |  |
|             | SACM_A2000 与 SACM_S480 混<br>合播放 | 掌握利用 SACM_A2000 和   |      |  |
| 实验五         |                                 | SACM_S480 混合语音格式播放  | 中    |  |
|             |                                 | 语音的方法及其编程方法         |      |  |
| 家政士         | SACM DVR                        | 掌握利用 SACM_ DVR 功能进行 | н    |  |
| 关型八         | SACM_DVK                        | 录放音的方法及其编程方法        | Ψ    |  |
| 灾险上         | SACM MS01                       | 掌握利用 SACM_MS01 算法播放 | 中    |  |
| 天巡口         | SACM_WOOT                       | 乐曲的方法及其编程方法         |      |  |
|             | 第三部分 分立                         | 模组实验                |      |  |
| 守政—         | LCD 字符显示                        | 掌握利用液晶显示器显示字符的      | rta. |  |
| 天迎          | LCD 子付显示                        | 方法                  | T    |  |
| <b>家</b> 政一 | LCD双安目子                         | 掌握利用 SPLC501 液晶显示模  | di i |  |
| 天挜—         | LUD 汉子显示                        | 组显示汉字的方法            | Ŧ    |  |
| 灾险三         | LCD 动本图世目二                      | 掌握利用液晶显示器显示动态图      | rta. |  |
| <u> </u>    | LUD 幼恋国月亚小                      | 片的方法                | 11   |  |

第一章 系统概述

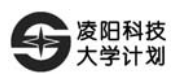

| 实验编号        | 实验名称                                        | 实验说明                   | 难度     |  |
|-------------|---------------------------------------------|------------------------|--------|--|
| 灾砕皿         | LCD 几何图形显示                                  | 掌握利用液晶显示器显示几何图         | 中      |  |
| 天孤四         | LCD/IPIA//www                               | 形的方法                   |        |  |
| 灾险五         | LIART/USB                                   | 掌握简单的 UART/USB 通讯方     | 大      |  |
| 天孤五         | UARI/05D                                    | 法                      |        |  |
| 灾险去         | SPR4096A FLASH的擦除及其读                        | 学会读写和擦除 SPR4096A       | +      |  |
| 关述八         | 写                                           | Flash                  | ٦<br>٦ |  |
|             | 第四部分 综                                      | 合实验                    |        |  |
| <b>灾</b> 卧— | 4 合 3 印 1 1 1 1 1 1 1 1 1 1 1 1 1 1 1 1 1 1 | 掌握SPCE061A单片机控制LED     | din .  |  |
| 头短—         | 4 位 / 扠 LED                                 | 数码管显示的方法               | 甲      |  |
| 实验二         | 1×8 键盘输入在 LED 数码管上                          | 掌握 1×8 键盘控制数码管显示       | din .  |  |
|             | 的显示                                         | 的方法                    | Ψ'     |  |
| 灾砕二         | 1 / 9 键舟採动压空                                | 掌握 1×8 键盘控制语音播放的       | th.    |  |
| 天视          | 1~6 硬血油风口日                                  | 过程和方法                  | Т      |  |
| 实验四         | 语音识别&LCD 显示                                 | 掌握语音识别的使用方法            | 大      |  |
| 灾险工         | 带车北省支援中国                                    | 掌握显示动态图片并伴有音乐背         | +      |  |
| 头独丑         | 市有自京百小时初芯图片                                 | 景的方法                   | 入      |  |
| 京政士         | LIADT 按制演目目示                                | 掌握 UART、LCD、SIO、语音的    | +      |  |
| 头短八         | UARI 生 附款 相並小                               | 综合使用方法                 | ٦<br>٦ |  |
|             |                                             | 掌握凌阳音频、LCD 函数的调用       |        |  |
| 实验七         | 0~3V 电压测量表                                  | 以及 SPCE061A 内部 A/D 的使用 | 大      |  |
|             |                                             | 方法                     |        |  |
| 实验八         | 录音笔                                         | 掌握简单的产品开发办法            | 大      |  |

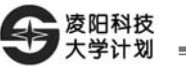

## 1.4 配套程序简介

实验仪共提供了 42 套实验供学习用,在凌阳大学计划网站 (www.unsp.com.cn)下载专区或凌阳大学计划的光盘中都可以找到 **SPCE061A 实验仪实验指导书**的全套资料, **SPCE061A** 实验仪实验指导书的全部范例代码 Example.rar 也包含在其中。下面简单介绍一下 Example.rar 中的内容。

Example 文件夹(Example.rar 解压缩后的文件夹)内有 3 个文件夹: example、 include 和 library。其中 library 文件夹中提供了两个库文件 sacmv26e.lib 和 SPCE061V004.LIB,其中 sacmv26e.lib 是凌阳音频库,SPCE061V004.LIB 是 SPCE061A常用功能函数库,可以在 IDE 下用 libmaker 看这些库里面包含的函数; include 文件夹提供了用户常用的头文件: .h 为 C 格式的头文件,.inc 为汇编格式 的头文件。下面重点说明 example 文件夹。

example 文件夹包含了上面说的 42 个范例代码,分为四部分:第一部分 SPCE061A 基础应用实验范例代码 BaseExa,第二部分语音实验范例代码 VoiceExa,第三部分分立模组实验范例代码 model\_Exa,第四部分综合实验范例 代码 IntExa。BaseExa 中 ex01\_asm\_ADD1-100~ex21\_asm\_FLASH 分别为第一部 分实验一到实验二十一的范例代码; VoiceExa 中 ex1\_A2000\_Auto~ex7\_MS01 分 别为第二部分实验一到实验 一到实验 七的范例代码; model\_Exa 中 ex1\_LCD\_Character~ex6\_SPR4096\_FLASH 分别为第三部分实验一到实验六的范 例代码; IntExa 中 ex1\_Led\_Show~ex8\_Record 分别为第四部分实验一到实验八的 范例代码。

另外, Example 文件夹中所有.asm 为汇编语言编写的函数文件;.c为C语言编写的函数文件。

8

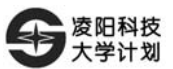

## 第二章 硬件结构及接口应用

本章节主要介绍实验仪的硬件接口信息,方便您的正确使用。

#### 2.1 电路外观

凌阳科技教育推广中心实验仪 PCB 布局图如图 2.1 所示。

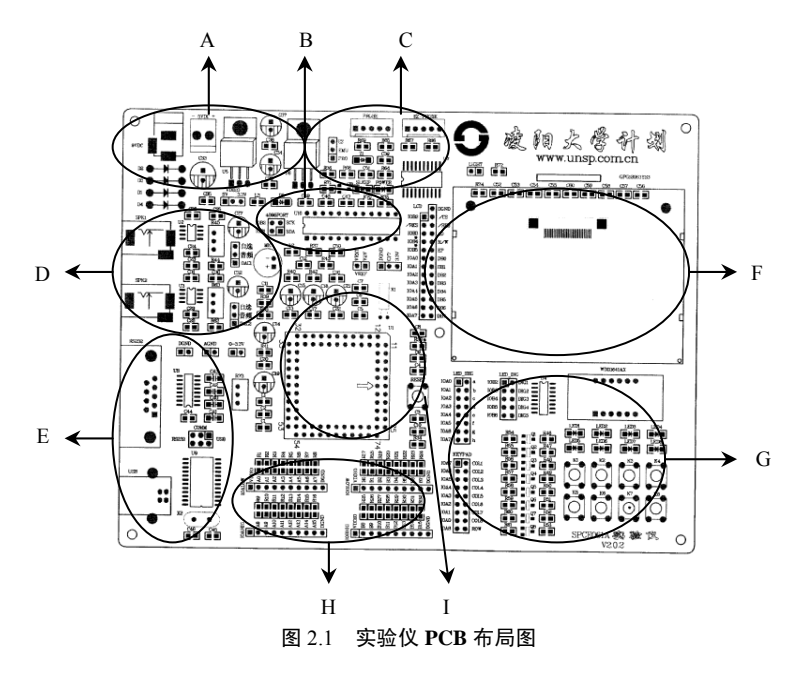

A 区为电源区; B 区为 SPR4096 扩展区; C 区为在线调试 PROBE/EZ\_PROBE 接口选择区; D 区为音频 MIC 输入、音频输出区; E 区为 UART/USB 通讯接口

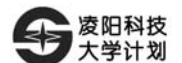

区; F 区为 LCD 显示区; G 区为数码管、LED、KEY 区; H 区为 IOA、IOB 引 出区; I 区为 CPU 区。

## 2.2 主要器件

电路主要器件的说明,如表 2.2 所示。

表 2.2 主要器件一览表

| 类别             | 名称         | 参数                         | 数量 | 功能          |
|----------------|------------|----------------------------|----|-------------|
|                | 4 位 8 段数码管 | LG3641AH, 共阴,<br>尺寸: 30×14 | 1  | 数码显示        |
| 显示器件           | 10个 LED 灯  | 红色(9 个),绿色(1 个),<br>206 封装 | 1  | 状态指示        |
|                | LCD        | GPG12063YS2_SPEC           | 1  | 图形字模显示      |
|                | SPCE061A   | PLCC84 封装                  | 1  | 主控元件        |
| 位上目体           | SPY0030A   | SOP8 封装                    | 2  | 音频功率放大      |
| <b>に</b> う 丽 仲 | MAX232CSE  | SOP16 封装                   | 1  | 电平转换        |
| 日山玄界           | SPR4096    | DIP24 封装                   | 1  | SIO 存储扩展    |
| 一切中間           | SPCP825A   | SOP24 封装                   | 1  | USB 协议转换    |
| IT             | ULN2003A   | SOP16 封装                   | 1  | 显示驱动        |
|                | 74HC244    | SOP20 封装                   | 1  | EZ_PROBE 接口 |
| 其他             | 驻极体话筒      | MIC, 外径10mm                | 1  | 语音数据采集      |
|                | 永磁喇叭       | 外径 60 mm, 0.5w, 8Ω         | 1  | 语音播放        |

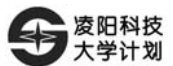

## 2.3 应用接口列表

为了能够更好地学习、使用实验仪的系统资源,电路中为用户保留了许多应用接口,表 2.3 列出了各接口的功能及使用说明,下一节将详细的介绍各个应用接口。

| 标号              | 功能                     | 使用说明                            |
|-----------------|------------------------|---------------------------------|
|                 |                        | EMU 选择 PRO, 使用 PROBE 进行下载调      |
| EMU             | PROBE/EZ_PROBE 选择      | 试; EMU 选择 EZ, 则使用 EZ_PORBE      |
|                 |                        | 进行下载调试。                         |
| VDDIO           | 10 捡山中压进权              | VDDIO 选择 5V, I/O 电压为 5V; 选择     |
| VDDIO           | 10 11 电压起针             | 3.3V,则I/O电压为3.3V。               |
| 4096            | SIO 口选择                | IOB0、IOB1 连接 SPR4096 的 SDA、SCK。 |
|                 |                        | 选择 DAC1/DAC2, 音频信号放大输出,         |
| 音频              | 音频放大电路输入选择             | 选择"自选",则 DAC1/DAC2 悬空,用户        |
|                 |                        | 可自由使用。                          |
| VDEE            | 内部参考电压选择               | 连接则参考电压选择 V2VREF, 否则默认          |
| VKEF            |                        | 参考电压为 3.3V                      |
| CE7             | SDD 4006 FLASH/SDAM 选择 | CF7 连接 DGND, 选择 FLASH; CF7 连接   |
| CI <sup>7</sup> | SFR4090 FLASH/SRAM 起拜  | 3.3V,则选择 SRAM。                  |
| 0~3.3V          | 0~3.3V 模拟电压输出          | AD 转换实验的模拟电压输入源                 |
| COMM            | 中气涌河光权                 | 左连接选择 RS232 通讯, 右连接选择 USB       |
| COMM            | 中们地机选择                 | 通讯。                             |
| 9VDC            | 9VDC 外电源输入             |                                 |
| 5VDC            | 5VDC 外电源输入             |                                 |

表 2.3 应用接口一览表

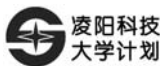

| SPK1/SPK2 | 音频信号功率输出           | 连接喇叭或耳机,语音播放使用。           |
|-----------|--------------------|---------------------------|
| RS232     | DB9 RS232 接口       |                           |
| USB       | USB 接口             |                           |
| IOALOW    | SPCE061A 的 IOA 己山  |                           |
| IOAHIG    | SPCE001A 的 IOA 分面  |                           |
| IOBLOW    | SPCE061A 的 IOB 己中  |                           |
| IOBHIG    | SFCE001A 时 10B 71山 |                           |
| KEYPAD    | 键盘的行列接口            | 默认连接为 IOA0~IOA8           |
| LED_SEG   | 数码管段、LED 驱动接口      | 默认连接为 IOA0~IOA7           |
| LED_DIG   | 数码管位、LED 驱动接口      | 默认连接为 IOB2~IOB6           |
| LCD       | 液晶接口               | 默认连接为 IOA0~IOA7、IOB2~IOB5 |
| LIGHT     | 液晶背光选择             | 连接则液晶背光亮                  |
| PROBE     | PROBE 在线调试编程接口     | EMU 需选择 PROBE             |
| EZ_PROBE  | EZ_PROB 在线调试编程接口   | EMU 需选择 EZ_PROBE          |

## 2.4 供电电路

供电电路如图 2.2 所示。用户可使用实验仪配套的 9VDC 电源,也可使用自选的 9VDC 电源。

9VDC 电源的极性可随意选择,由板内 D1~D4 二极管转换极性来确保系统的正常使用。用户也可自选 5VDC 电源从 "5VDC" 输入,但务必注意极性(右正 左负)。正常情况下,接通电源后电源指示灯(POWER)点亮。若电源指示灯不亮,请迅速关断电源并查找原因。

SPCE061A的 I/O 输出电压有 3.3V/5V 两种选择, 跳线"VDDIO"可完成 I/O 电压的选择。右连接 I/O 电压选择了 3.3V, 左连接 I/O 电压选择了 5V。请注意系统内各模块的逻辑接口电压,选择正确的 VDDIO, 特别是 LCD、SPR4096,

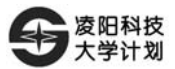

其接口逻辑电压为 3.3V。

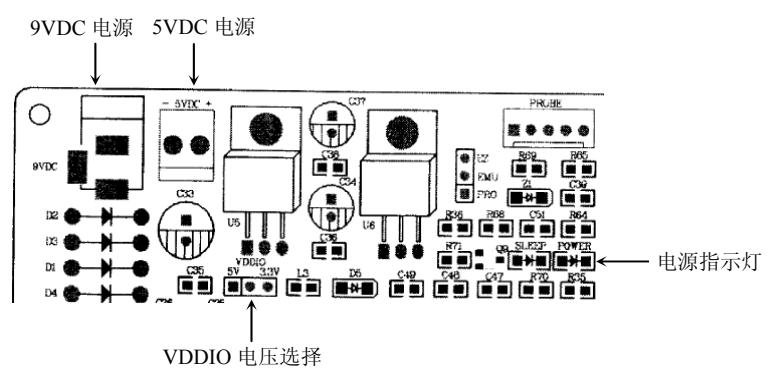

图 2.2 供电电路

2.5 DAC输出电路

DAC 输出电路如图 2.3 所示。

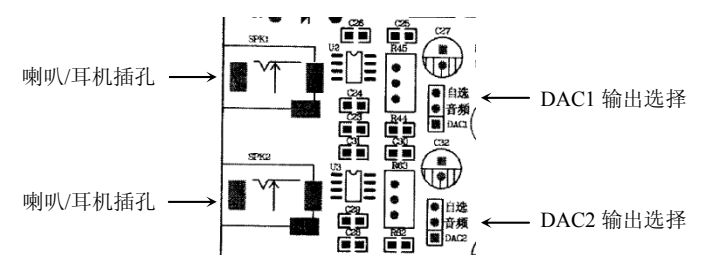

图 2.3 DAC 输出电路

做音频输出实验时,需将 DAC1/DAC2 与"音频"连接,DAC 输出信号通 过音频放大电路,由喇叭/耳机插孔输出。做 DAC 输出波形测量实验时,将"音 频"与"自选"连接,这时 DAC 脚悬空、音频放大电路闲置,可使用示波器来 观察 DAC 的波形。详细的应用请参见实验指导书第一章实验十八。

© Sunplus University Program

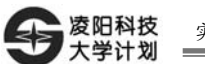

## 2.6 A/D、D/A模拟参考电压选择电路

A/D、D/A 模拟参考电压选择如图 2.4 所示。

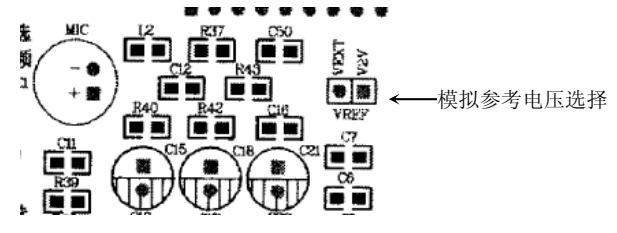

图 2.4 A/D、D/A 模拟参考电压选择电路

若将 VEXT 与 V2VREF 连接,则模拟参考电压选择了 SPCE061A 内部的 2V, 若不连接,则模拟参考电压选择默认的 3.3V。

## 2.7 模拟电压(0~3.3V)输入电路

A/D 实验的模拟输入电压由 R73 调节产生,模拟电压输入电路如图 2.5 所示。 详细的应用请参考实验指导书提供的第四章实验七例程。

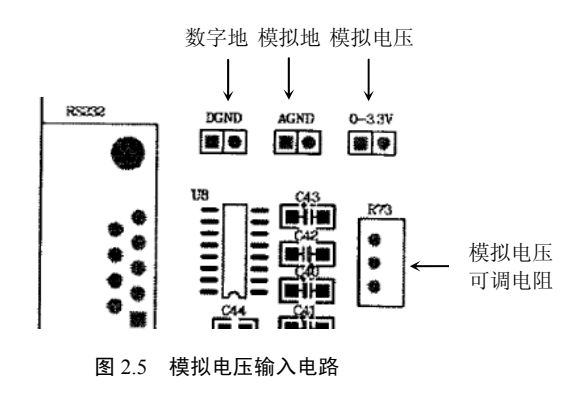

14

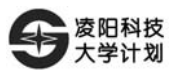

## 2.8 I/O口引出接口

32 位 I/O 口引出接口如图 2.6 所示。

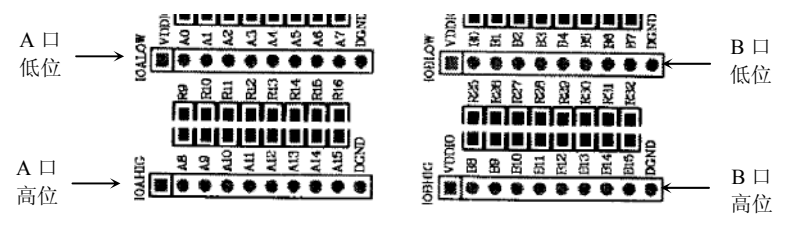

图 2.6 I/O 口引出接口

为方便用户的使用,每个 I/O 引出插针两端同时引出了 VDDIO 和 DGND。 详细的应用请参见实验指导书第一章实验三、四、五、六。

## 2.9 SPR4096存储电路

SPR4096 的通讯接口及 FLASH/SRAM 功能选择接口如图 2.7 所示。

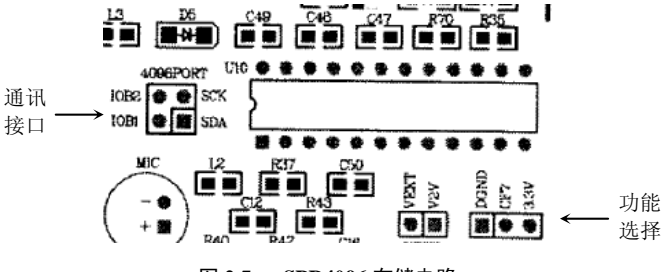

图 2.7 SPR4096 存储电路

SPCE061A 的 IOB0、IOB1 具有特殊功能: SCK、SDA。短接子连接后, IOB0、IOB1 连接至 SPR4096 的 SCK、SDA, 做 SIO 通讯使用。

SPR4096提供FLASH和SRAM两种存储方式,CF7连接至DGND,SPR4096

选择 FLASH 存储方式; CF7 连接至 3.3V, SPR4096 选择 SRAM 存储方式。详 细的应用请参见实验指导书第三章实验六。

## 2.10 RS232/USB通讯电路

RS232/USB 通讯电路如图 2.8 所示。

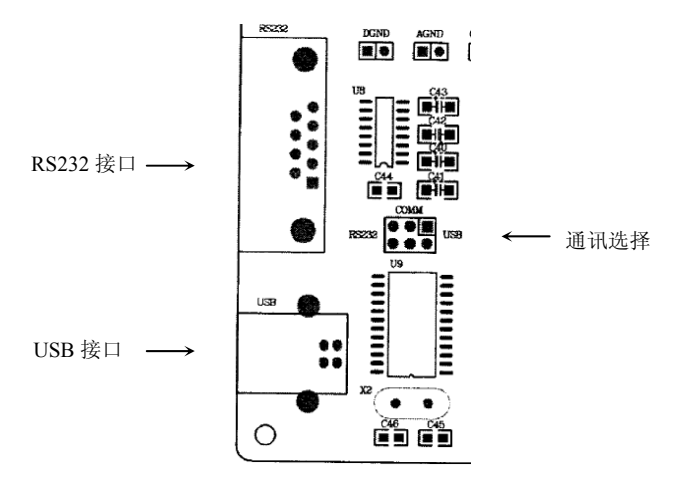

图 2.8 RS232/USB 通讯电路

连接方式1(见图 2.9)是将 IOB7、IOB10 连接至 MAX232 芯片,完成 RS232 电平转换,进行串口通信。连接方式2(见图 2.10)是将 IOB7、IOB10 连接至 SPCP825A,完成 UART/USB 数据转换。详细的应用请参见实验指导书第一章实 验十六和第三章实验五。

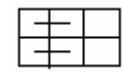

图 2.9 串口通信方式

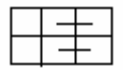

图 2.10 UART/USB 通信方式

16

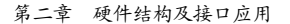

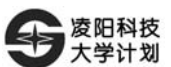

#### 注释:用两个短接

注释:用两个短接子进

子进行左连接。

行右连接。

RS232 DB9 接口引脚使用说明:

| 引脚               | 名称  | 功能   |
|------------------|-----|------|
| 2                | RXD | 接收数据 |
| 3                | TXD | 发送数据 |
| 5                | GND | 数字地  |
| 1, 4, 6, 7, 8, 9 | 空   | 未用   |

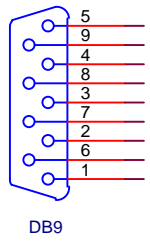

#### 2.11 液晶显示电路

内藏 SPLC501 的液晶模组是 128×64 点阵 LCD,"LCD"为 LCD 模组的数 据线、控制线与 SPCE061A 的 I/O 间的连接接口。"LIGHT"为背光控制接口, 连接后背光灯亮,否则背光灯灭。液晶显示电路如图 2.11 所示。详细的应用请 参见实验指导书第三章实验一到实验四。

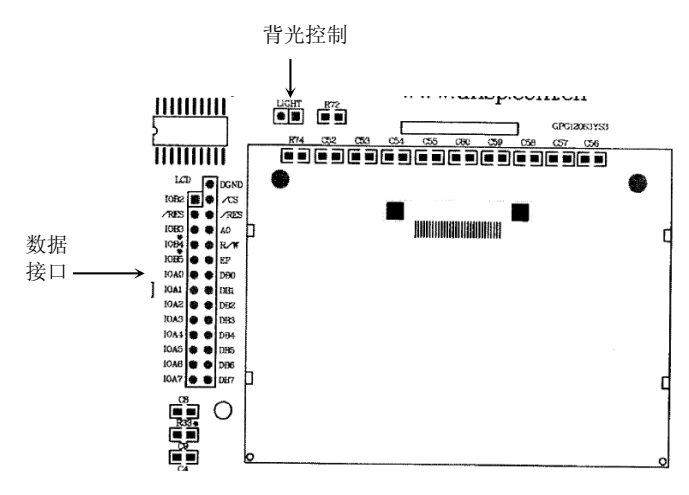

© Sunplus University Program

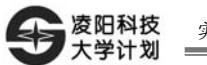

#### 图 2.11 液晶显示电路

| 引脚符号    | 类型  | 说明        |
|---------|-----|-----------|
| DB0~DB7 | I/O | 双向数据口     |
| RESET   | Ι   | 复位(低有效)   |
| A0P     | Ι   | 数据/使命字控制位 |
| CS      | Ι   | 片选(低有效)   |
| R/W     | Ι   | 读/写信号     |
| EP      | Ι   | 全能端(低有效)  |

液晶显示模块各跳线说明(默认为 6800 时序):

实验仪默认的连接方式是: DB0~DB7 接到 IOA0~IOA7; CS 具体连接方式 视实际情况而定。若端口复用,则 CS 可连接至 IOB2,若无需端口复用,CS 可 简化连接至 DGND; RESET 接到系统的 RESET, A0P 接到 IOB3, R/W 接到 IOB4, EP 接到 IOB5,这是默认连接方式,也可以通过排线根据需要进行连接。背光选择 "LIGHT"接口短接后,背光亮。

## 2.12 4 位数码管、LED指示灯电路

数码管、LED 指示灯的电路如图 2.12 所示。

8 个 LED 指示灯的阳极分别与 4 位数码管的段发光管阳极并联,并且 8 个 LED 指示灯的阴极接成共阴方式,类似于将 8 个 LED 指示灯组成一个数码管, 与 4 位数码管一起组成 5 位数码管。8 段发光管分别用 abcdefgh 定义,以实验仪 默认的连接方式是: IOA0~IOA7 控制 8 段 abcdefgh; 4 位数码管的阴极和 8 个 LED 指示灯的共阴极分别用 DIG1、DIG2、DIG3、DIG4、DIG5 定义, IOB2~IOB5 控制 DIG1~DIG5, 另外,也可以利用排线根据需要进行连接。段信号与位信号 均为高电平有效。详细的应用请参见实验指导书第四章实验一。

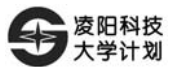

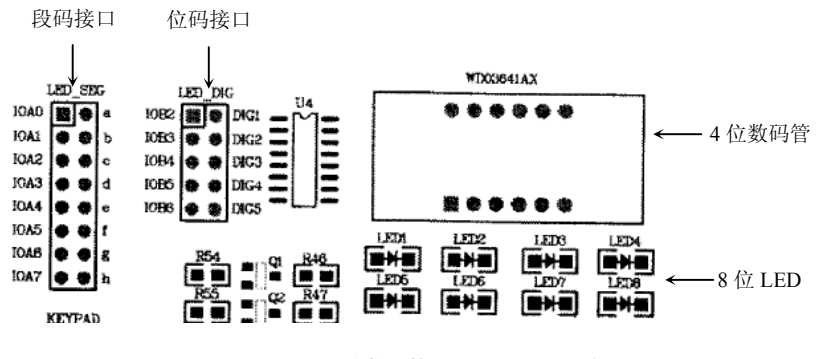

图 2.12 4 位数码管、LED 指示灯电路

#### 2.13 1×8键盘电路

1×8 键盘电路如图 2.13 所示。1×8 键盘的 8 列分别定义为 COL1、COL2、COL3、COL4、COL5、COL6、COL7、COL8, 行定义为 ROW。实验仪默认的 连接方式是: IOA0~IOA7 分别与 COL8~COL1 连接, IOA8 与 ROW 连接。用户 可自行选择 ROW 接至 DGND 或 VDDIO。详细的应用请参见实验指导书第一章 实验三、四。

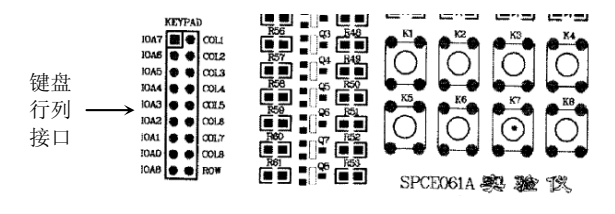

图 2.13 1×8 键盘电路

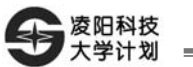

## 2.14 下载模式选择电路

PROBE/EZ PROBE 下载模式选择电路如图 2.14 所示。

EMU选择连接 PRO 时,在线模式选择使用 PROBE; EMU 选择连接 EZ 时, 在线模式选择使用 EZ\_PROBE。需注意:使用 EZ\_PROBE 下载完程序后,若希 望脱机(即非在线调试方式)运行,可将 EMU 连接至 PROBE 或者直接把 EZ PROBE 拨掉。 PROBE 接口 EZ\_PROBE 接口

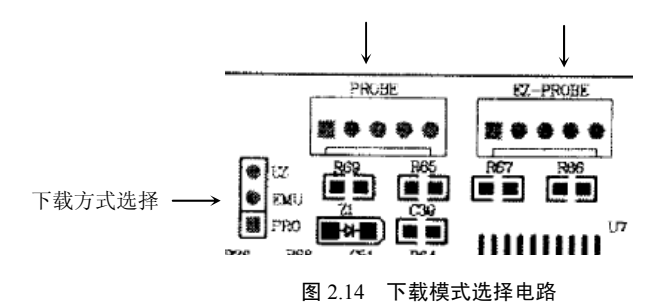

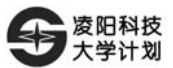

## 第三章 系统自检操作

用户在正式使用实验仪之前,或在日后的检查中,可自行运行自检程序,来 检查实验仪的功能是否正常。

#### 3.1 自检前的准备

● 软件准备:

实验仪在出厂后均已下载自检程序,用户也可以从光盘中查找(或在大学计 划网站的下载专区下载) SPCE061A 实验仪自检程序并下载。下载步骤参见实验 指导书实验一。

● 硬件准备:

1. VDDIO 选择 3.3V;

2. 液晶的 CS 连接至 IOB2, 其它默认连接;

3. 串行通讯选择 RS232,并将 RS232 DB9 的第 2、3 脚或 U8 MAX232 的第 7、8 脚短路。由于 MAX232 芯片的差异,VDDIO 选择 3.3V 有可能导致串行通 讯测试失败,应视具体情况选择合适的 VDDIO,敬请注意;

4. SPR4096 选择 FLASH 功能, SIO 口默认连接;

5. USB 通讯在自检中无法测试,请用实验指导书第三章"实验五"的方法 测试。

## 3.2 自检操作流程

在确认硬件连接正确且使用 IDE 下载自检程序成功(第一次使用可不必下载 自检程序,出厂时已下载),请务必按下"RESET"键,然后按1×8键盘的按键 1 进入自检程序(按键 2 将进入一个小的很有趣的程序,点亮全部发光二极管和 数码管,液晶会根据音乐的不同显示不同图像,流程如图 3.1)。自检过程遵循图 3.2 所示流程自动完成。

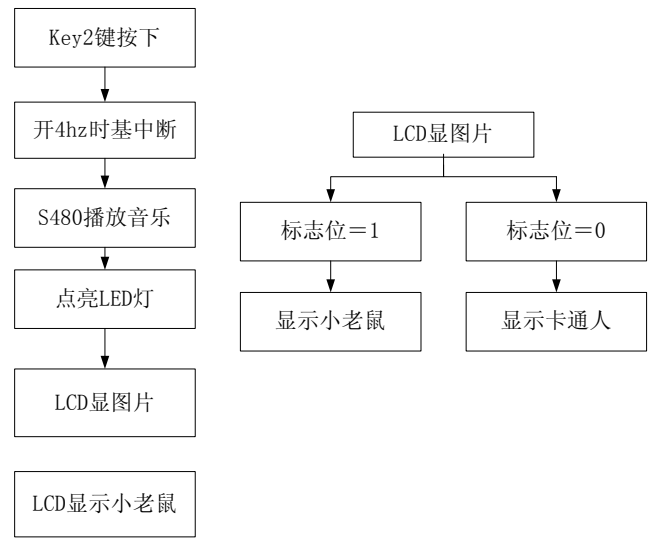

图 3.1 按下按键 2 后的程序流程图

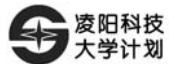

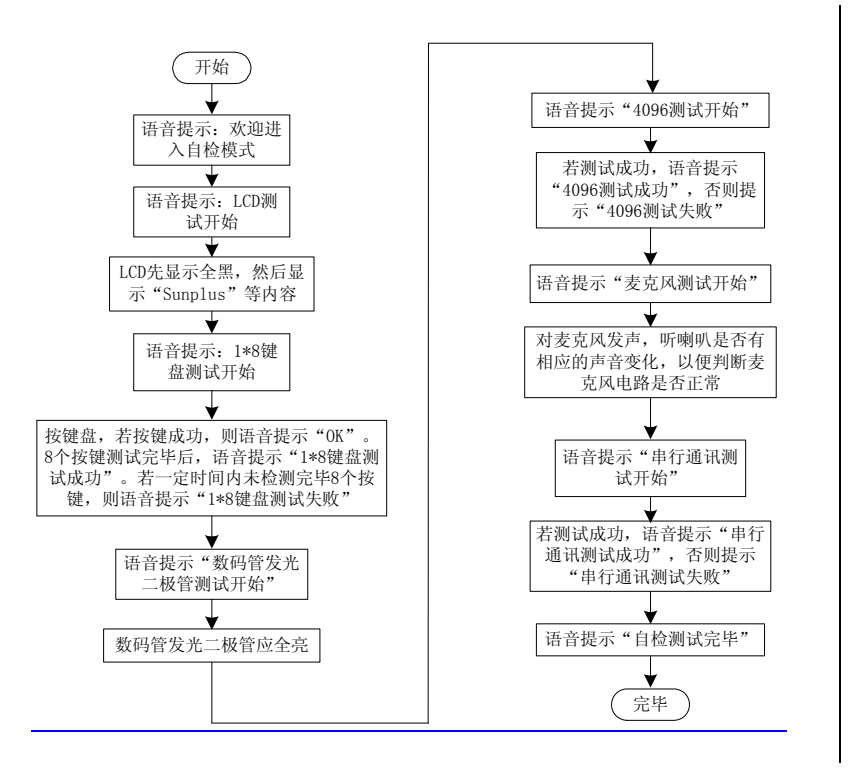

第三章 系统自检操作

#### 图 3.2 自检流程

自检通过,说明实验仪硬件无故障,您就可以利用实验仪上的资源或外接硬件进行开发了。当您在开发过程中遇到什么问题,请到凌阳大学计划的技术论坛: www.unsp.com.cn/dvbbs 或者 E-mail: unsp@sunplus.com.cn 进行咨询。愿 SPCE061A 陪您度过一个愉快的开发历程!

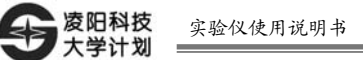

## 第四章 实验仪演示程序运行

实验仪自检程序通过后,用户可以运行实验仪演示程序,来体验凌阳 16 位 单片机的语音特色以及实验仪强大的功能。

## 4.1 演示程序准备

- 软件准备:
- 1. 光盘中附带有 SPCE061A 实验仪演示程序。
- 大学计划网站(www.unsp.com.cn)下载专区可下载 SPCE061A 实验仪 演示程序。

下载步骤可以参考实验指导书实验一。

● 硬件准备:

1. VDDIO 选择 3.3V;

2. 液晶的 CS 连接至 IOB2, 其它默认连接;

3. 用排线将数码管的段驱动 abcdefgh 与 IOA8-IOA15 连接、位驱动 DIG1-DIG5 与 IOB8-IOB12 连接。

## 4.2 演示程序功能说明

1. LCD 循环显示"WWW.UNSP.COM.CN 凌阳大学计划 凌阳科技 科 技落实生活";

2. 数码管循环显示 1、2、3、4、5、6、7、8、9,发光二极管跟随闪烁;

3. 喇叭播放音乐。

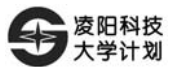

# 第五章 实验仪装箱单

| • | 实验仪          | 1台 |
|---|--------------|----|
| ٠ | 实验仪使用说明书     | 1本 |
| ٠ | 实验指导书        | 1本 |
| ٠ | 光盘           | 1张 |
| ٠ | 下载线 EZ_PROBE | 1条 |
| ٠ | 9针9孔串口线      | 1条 |
| ٠ | 喇叭           | 1个 |
| ٠ | 10 PIN 排线    | 2条 |
| ٠ | 9V 电源        | 1个 |
| ٠ | B型USB线       | 1条 |

尊敬的客户:

感谢您对凌阳的厚爱,若您收到的产品有损坏的情形,请您于收到日起七日内与我们联 系,我们将会立即办理换货手续。

- \* 客服专线: 010-62981113-2955
- 💠 技术支持: 010-62981113-2940/2942/2945
- 客服信箱: unsp@sunplus.com.cn
- 💠 欢迎登陆: http://www.unsp.com
- 💠 技术论坛:http://bbs.unsp.com

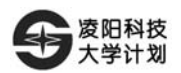

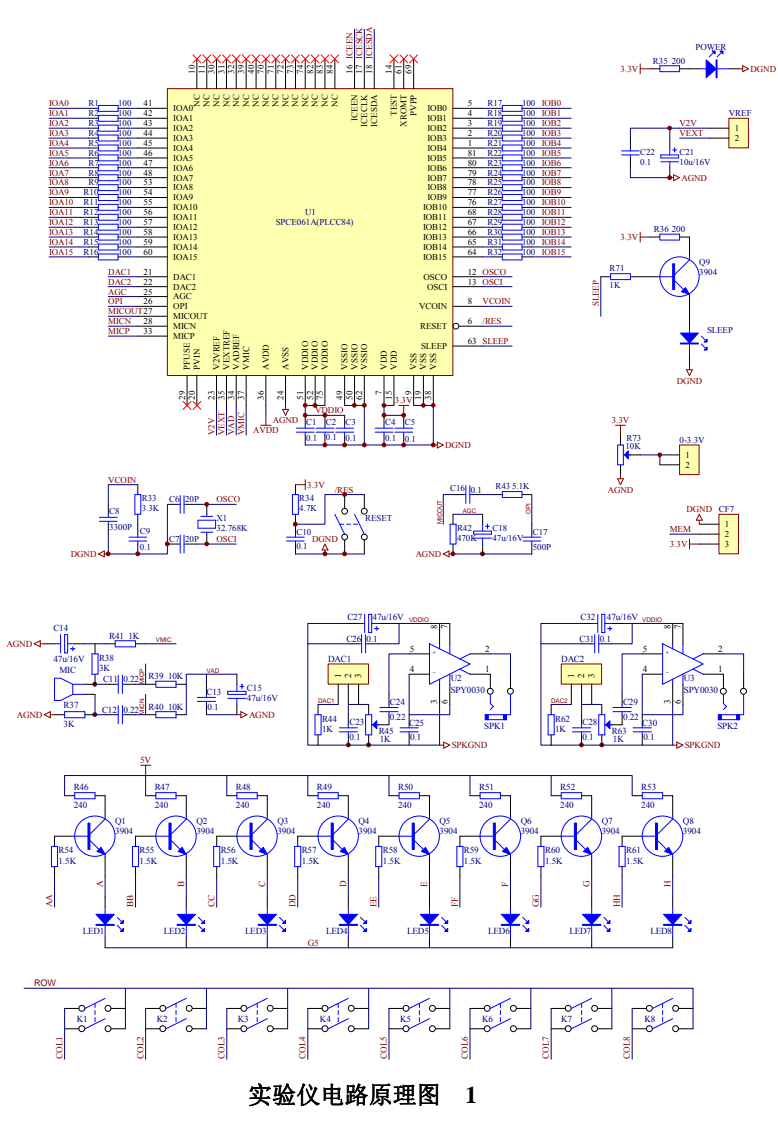

26

http://www.unsp.com.cn

附录 实验仪原理图

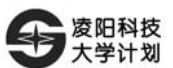

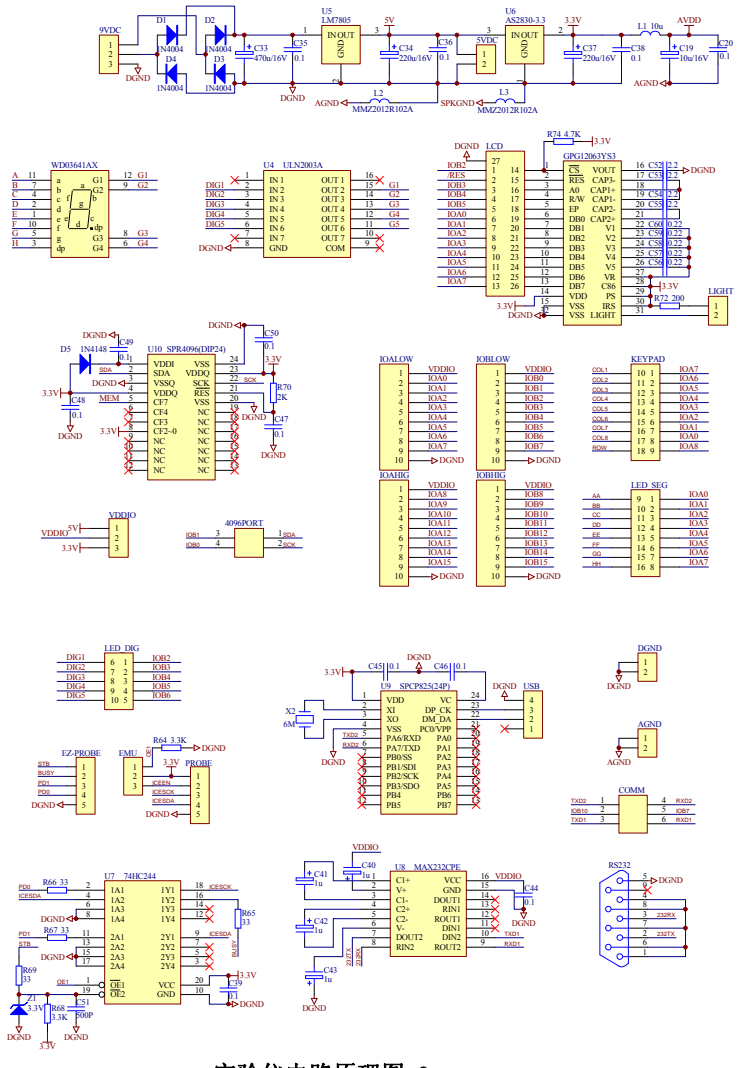

#### 实验仪电路原理图 2

http://www.unsp.com.cn